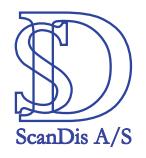

## **ScanDis Diktafonen FSV-510 PLUS**

Vejledning i hvorledes lydfiler lægges ind på computeren, hentes og skrives af Dictus.

## **Indstilling af Diktafonen**

Før der kan optages lydfiler i en kvalitet som Dictus kan anvende skal Diktafonen indstilles til optage kvaliteten "XQ" (16 KhZ).

Tænd for diktafonen ved at

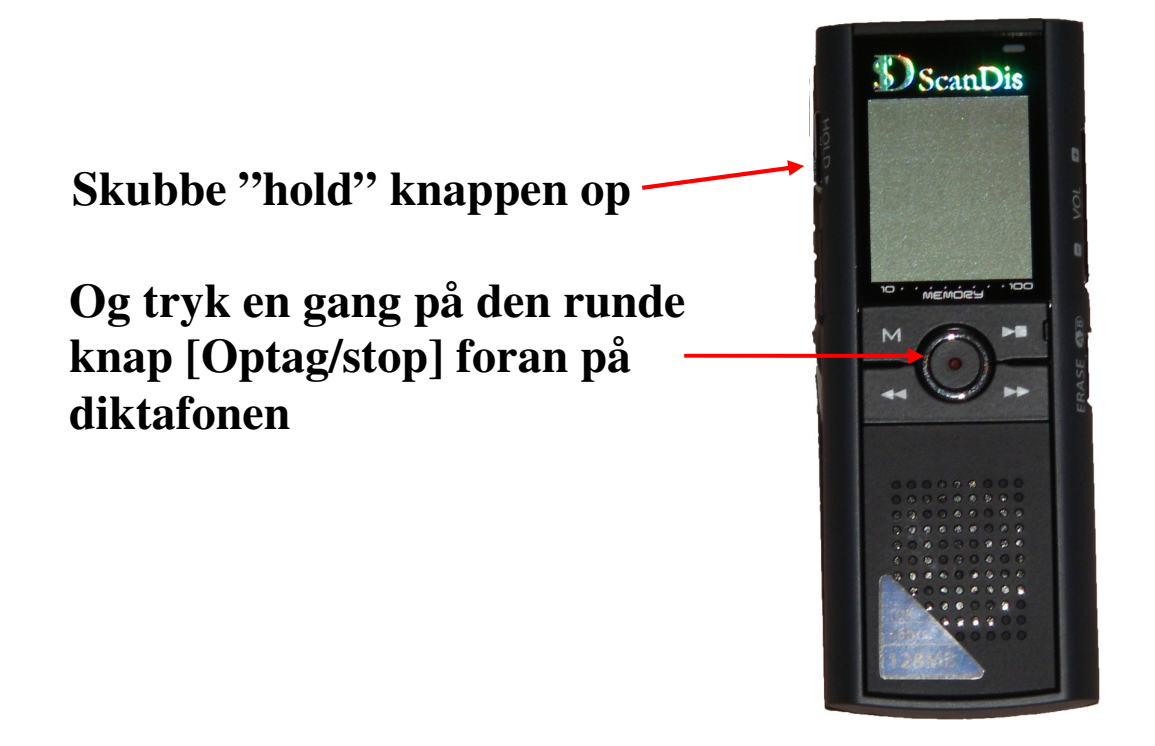

Diktafonen er nu tændt og klar til at blive indstillet så den kan bruges sammen med Dictus.

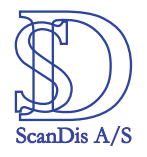

#### Tryk 2 gange på "M" [Menu] knappen på Diktafonen

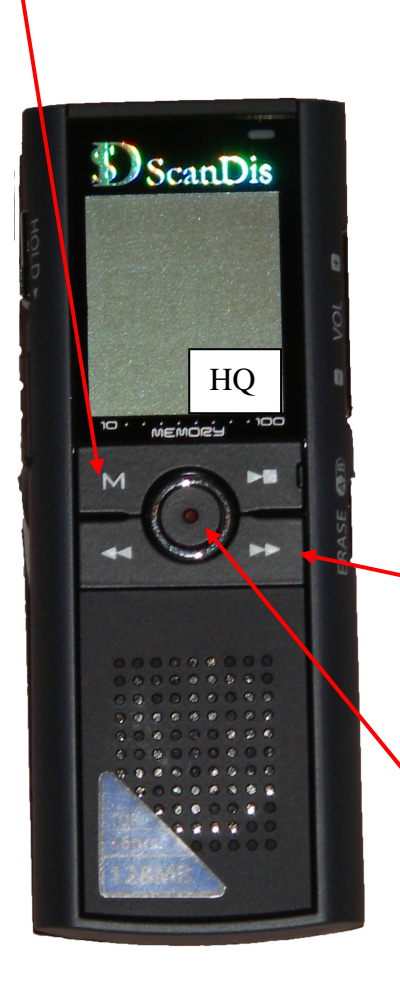

På skærmen vises nu indstilling "HQ" Indstillingen er standard på Diktafonen.

Tryk en gang på knappen med de to pile [spole] som peger til højre. Nu vises indstilling "XQ" på Diktafonens skærm.

Afslut/gem ved at trykke en gang på den runde knap.

Diktafonen er nu klar til at optage i den kvalitet som programmet Dictus skal bruge.

Læs vejledningen til Diktafonen "Kom nemt i gang med Diktafonen" for information om hvorledes der indtales på Diktafonen.

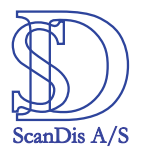

## Indstilling af Dictus

Dictus kan indstilles så det automatisk peger på mappen hvor Diktafonen gemmer sine lydfiler.

Åben Dictus ved at dobbeltklikke på Dictus ikonet og Dictus programmet åbner.

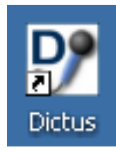

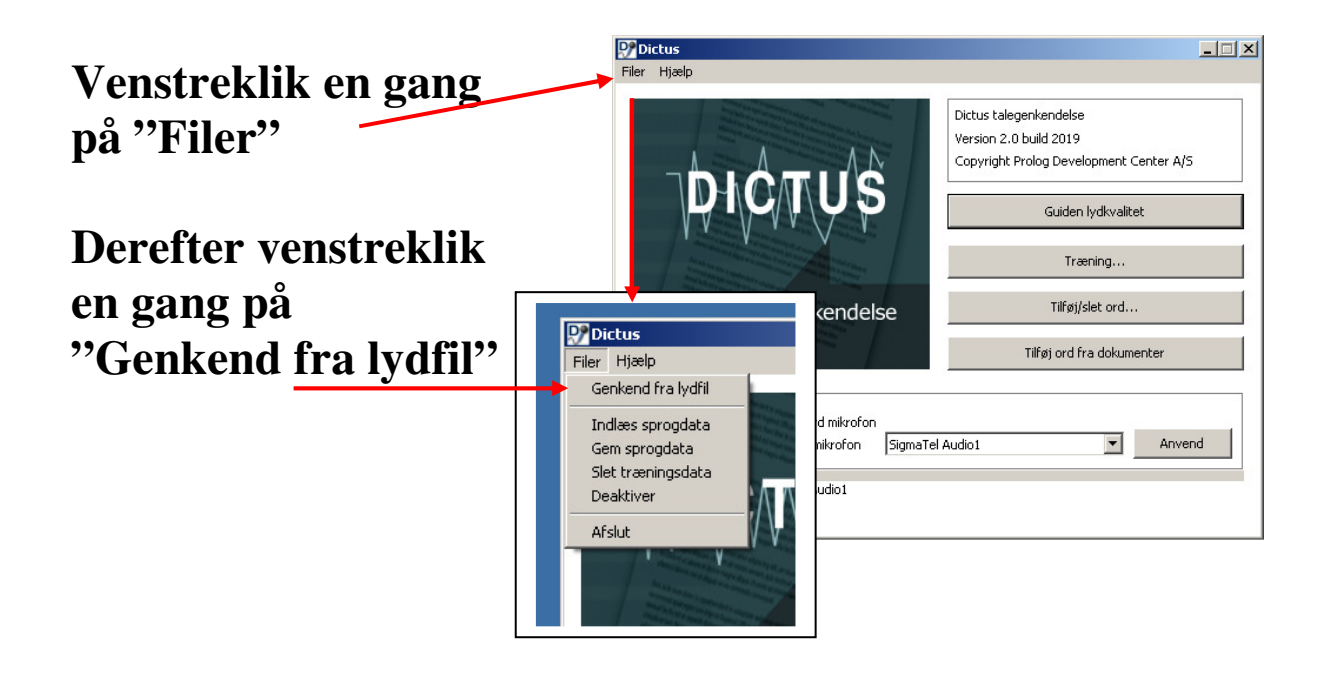

Nu åbner Dictus programmet for det område hvor Dictus finder lydfilerne og hvor Dictus lytter og viser hvordan den indtalte tekst bliver modtaget som dokument.

Her skal Dictus tilpasses så programmet kigger ned i mappen hvor programmet til Diktafonen placerer lydfilerne.

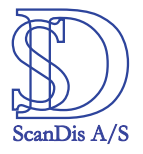

#### Lydfiler: Udpeg hvor lydfilerne skal hentes

| 🍃 Genkend | fra lydfil |                                                                          |                         |                | X            |  |  |  |  |
|-----------|------------|--------------------------------------------------------------------------|-------------------------|----------------|--------------|--|--|--|--|
|           | Lydfiler   | C:\Programmer\E                                                          | DVRM\DVR V2.0\voicedat  | а              |              |  |  |  |  |
|           | Navn       |                                                                          | Størrelse               | Type Lydkvalib | Sidst ændret |  |  |  |  |
|           |            | Ved at klikke her kan stien til<br>diktafonens lydfiler udpeges          |                         |                |              |  |  |  |  |
|           |            | Stien til lydfilerne skal være:<br>C:\Programmer\DVRM\DVR V2.0\Voicedata |                         |                |              |  |  |  |  |
| Ę         | Tekster    | C:\Documents ar                                                          | nd Settings\Ivan\Dokume | nter           | <b>&gt;</b>  |  |  |  |  |
|           | Navn       |                                                                          | Størrelse               | Туре           | Sidst ændret |  |  |  |  |
|           |            |                                                                          |                         |                |              |  |  |  |  |
|           |            | Her udpeges placering af de skrevne lydfiler                             |                         |                |              |  |  |  |  |
|           |            | Dictus foreslår selv placering i dokumentmappen                          |                         |                |              |  |  |  |  |
|           |            |                                                                          |                         |                |              |  |  |  |  |
|           |            |                                                                          |                         |                |              |  |  |  |  |
|           |            |                                                                          |                         |                |              |  |  |  |  |

Diktafonen er nu klar til at aflevere indtalte i korrekt lyd format og Dictus er nu klar til at modtage lydfilerne fra programmet til diktafonen.

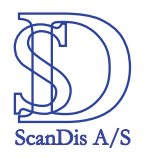

### Flyt lydfil fra diktafonen til computeren og konverter lydfil til Wav formatet.

#### Når lydfilen er lagt ind på computeren skal den konverteres til lyd formatet Wav, derefter kan Dictus genkende lydfilen.

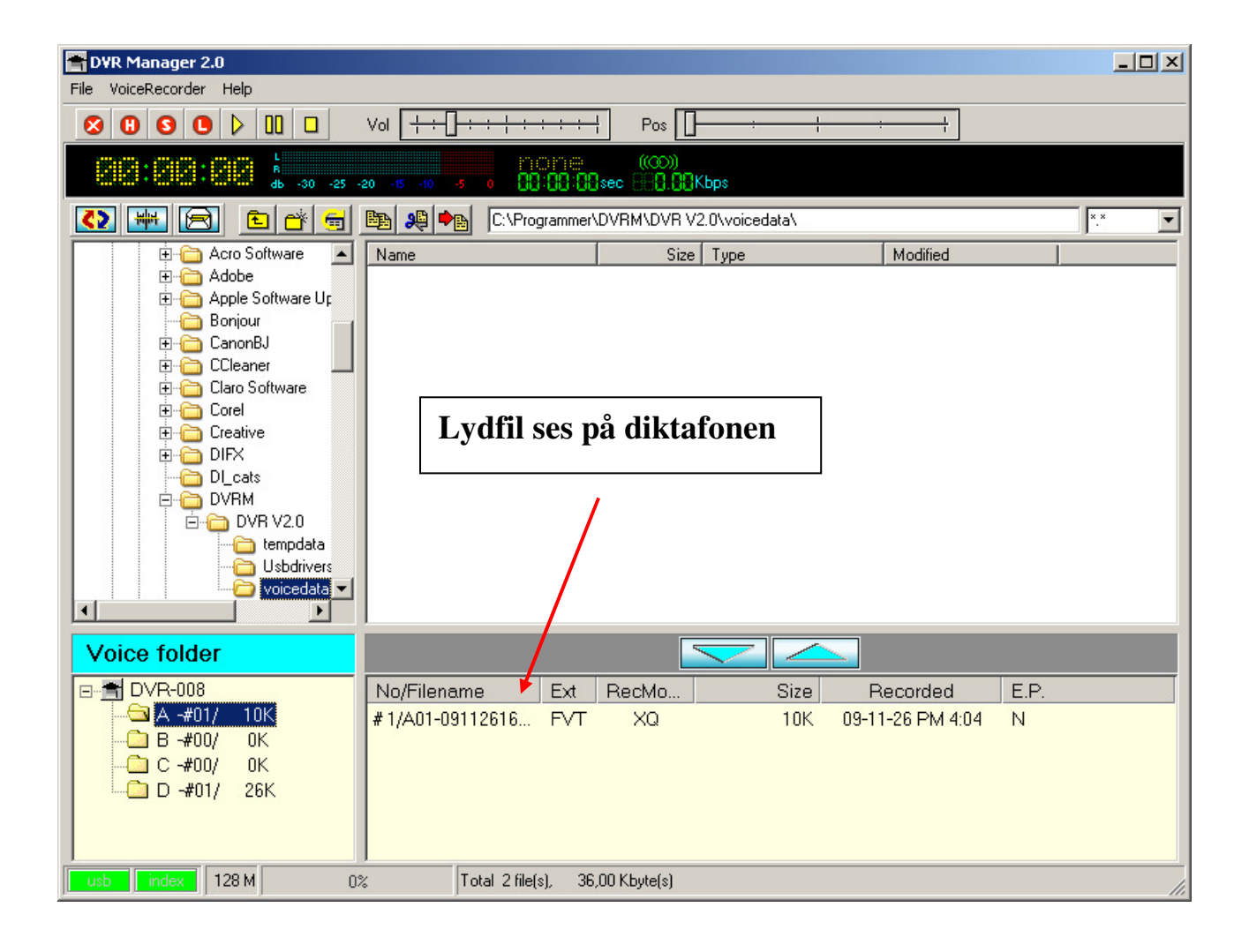

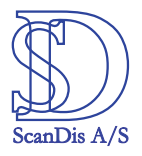

#### Lydfilen skal nu flyttes ind på computeren

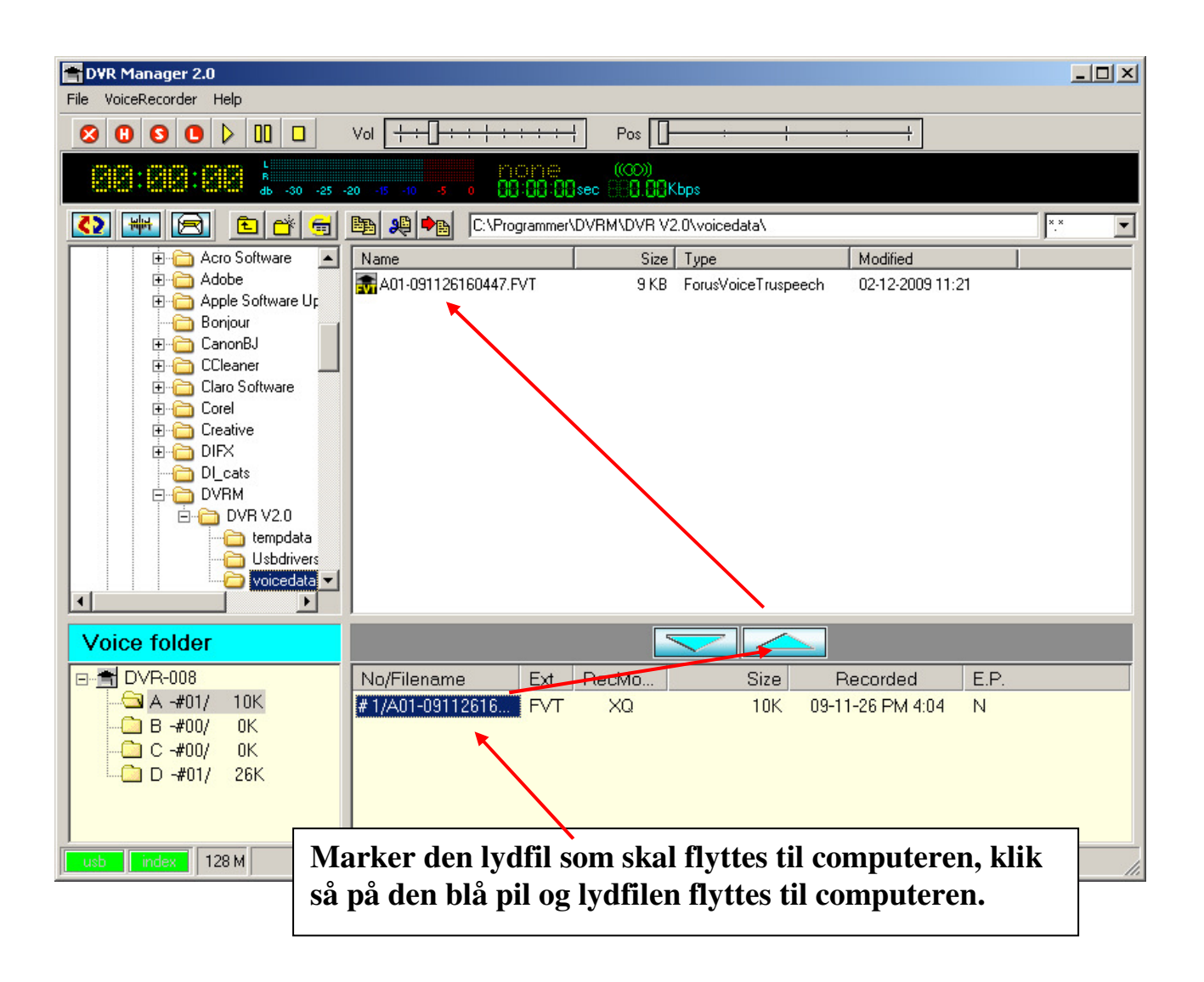

Lige nu er lydfilens efternavn \*.FVT, det er nødvendigt at lydfilen konverteres til WAV lyd formatet for at Dictus kan læse/skrive lydfilen.

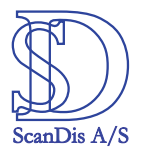

#### Nu skal lydfilen markeres, venstreklik så en gang på ikonet for konvertering.

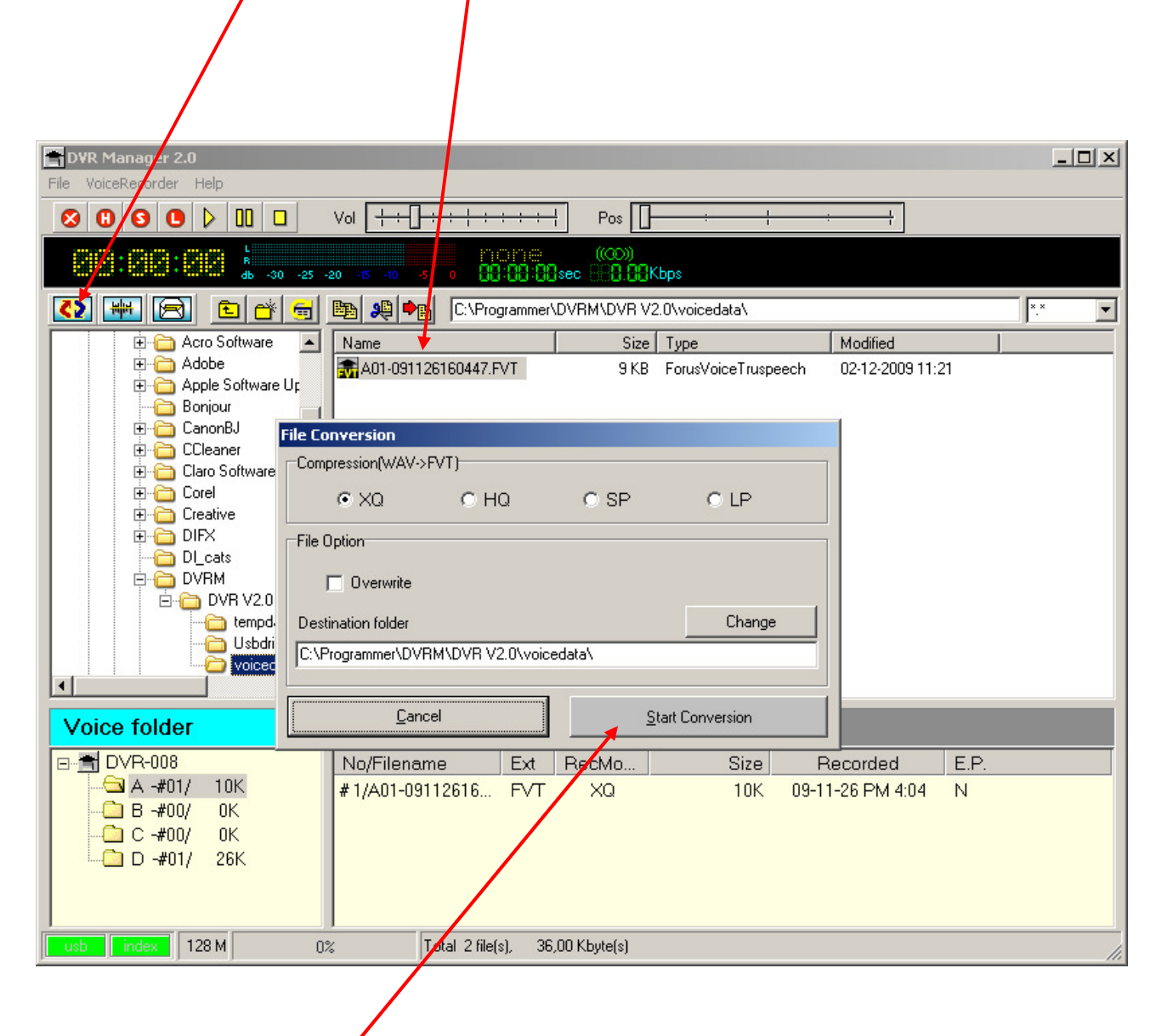

Klik på "Start Conversion" og lydfilen konverteres til Wav.

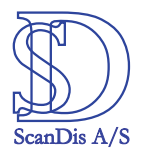

#### Programmet opretter nu en ny lydfil, den har fået efternavnet \*.Wav

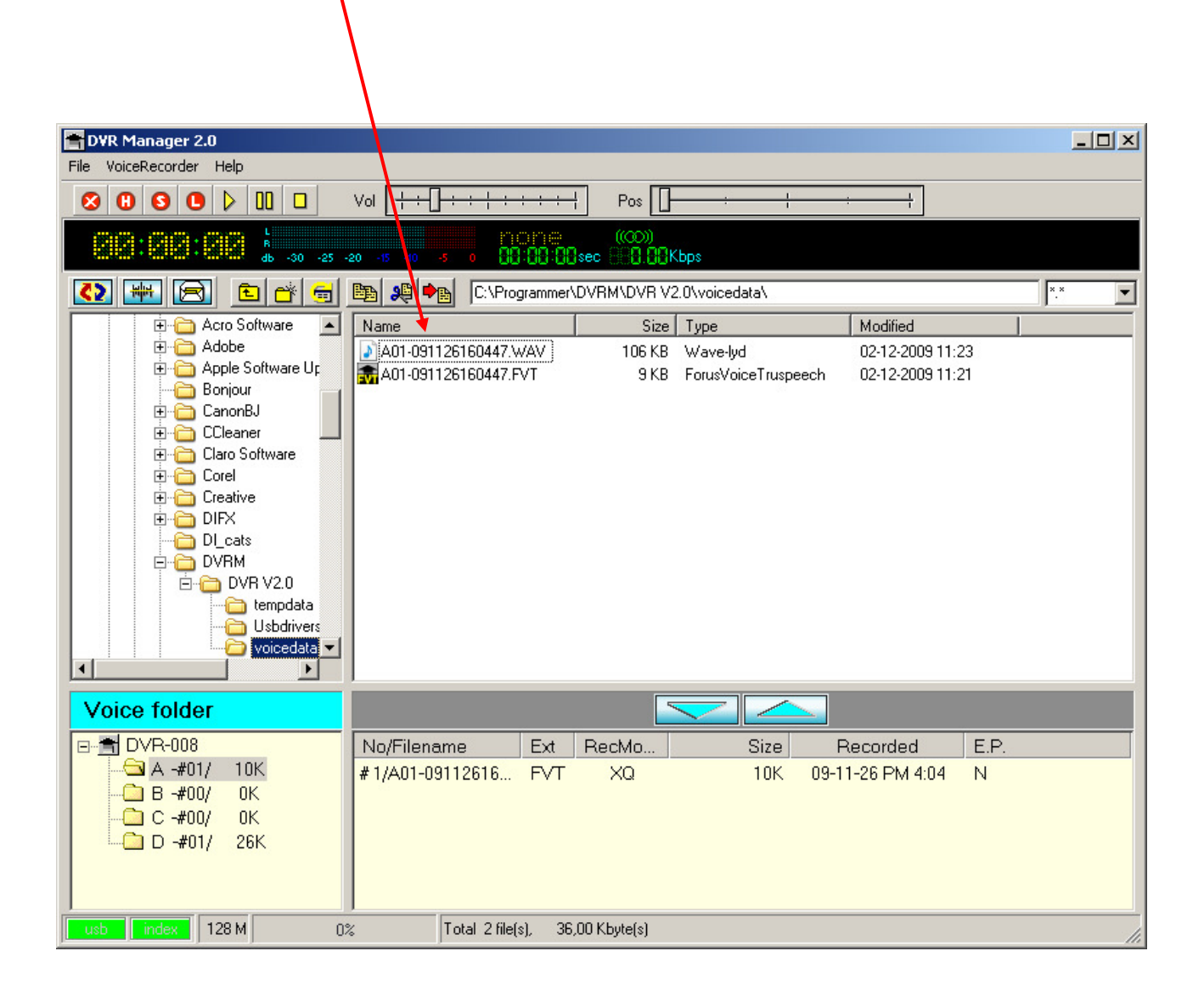

Luk Diktafon programmet og åben Dictus ved at dobbeltklikke på Dictus ikonet.

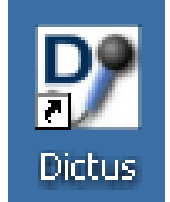

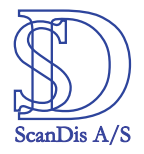

#### Dictus åbner Klik på Filer 👽 Dictus \_ X Pier Hjæl Filer Hjælp Genkend fra lydfil DICTUS Klik på Indlæs sprogdata Gem sprogdata Genkend fra Slet træningsdata Deaktiver Lydfil C Brug standard mikrofon © Brug denne mikrofon SigmaTel A Afslut Anvend

#### Dictus finder automatisk den konverterede lydfil

|           |            |                  | /                    |           |             |                  |  |  |
|-----------|------------|------------------|----------------------|-----------|-------------|------------------|--|--|
| 🍒 Genkend | fra lydfil |                  |                      |           |             |                  |  |  |
|           | Lydfiler   | C:\Programmer\DV | RM\DVR V2.0\voiceda  | ta        |             | <b>&gt;</b>      |  |  |
|           | Navn       |                  | Størrelse            | Туре      | Lydkvalitet | Sidst ændret     |  |  |
|           | 👩 A01-     | 091126160447.WAV | 106 KB               | Wave-lycl | 16 kHz      | 02.12.2009 11:23 |  |  |
|           |            |                  |                      |           |             |                  |  |  |
|           |            |                  |                      |           |             |                  |  |  |
|           |            |                  |                      |           |             |                  |  |  |
|           | Tekster    | C:\Documents and | Settings\Ivan\Dokuma | enter     |             |                  |  |  |
|           | Navn       |                  | Størrelse            |           | Туре        | Sidst ændret     |  |  |
| 5         |            |                  |                      |           | TYP5        |                  |  |  |
|           |            |                  |                      |           |             |                  |  |  |
|           |            |                  |                      |           |             |                  |  |  |

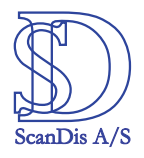

#### Marker lydfilen

| を Genkend | fra lydfil |                  |                    |           |             | _                |   |
|-----------|------------|------------------|--------------------|-----------|-------------|------------------|---|
|           | Lydfiler   | C: Programmer\DV | RM\DVR V2.0\voice  | data      |             |                  | 2 |
|           | Navn       |                  | Størrelse          | Туре      | Lydkvalitet | Sidst ændret     |   |
|           | A01-       | 091126160447.WAV | 106 KB             | Wave-lycl | 16 kHz      | 02.12.2009 11:23 |   |
|           |            |                  |                    |           |             |                  |   |
|           |            |                  |                    |           |             |                  |   |
| Ţ         |            |                  |                    |           |             |                  |   |
|           | Tekster    | C:\Documents and | Settings\Ivan\Doku | Imenter   |             |                  |   |
|           | Navn       |                  | Størrelse          |           | Туре        | Sidst ændret     | - |
|           |            |                  |                    |           |             |                  |   |
|           |            |                  |                    |           |             |                  |   |
|           |            |                  |                    |           |             |                  |   |
|           |            |                  |                    |           |             |                  |   |
|           |            |                  |                    |           |             |                  |   |
|           |            |                  |                    |           |             |                  |   |
|           |            |                  |                    |           |             |                  |   |
|           |            |                  |                    |           |             |                  |   |
|           |            |                  |                    |           |             |                  |   |
|           |            |                  |                    |           |             |                  |   |
|           |            |                  |                    |           |             |                  |   |

### Og hør lydfilen ved at venstreklikke en gang på dette ikon.

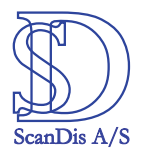

# Når lydfilen er markeret, konverteres den til tekst ved at klikke på ikonet beregnet til tekstkonvertering.

| 🚡 Genkend  | fra lydfi |                        |                     |           |             | _                |          |
|------------|-----------|------------------------|---------------------|-----------|-------------|------------------|----------|
|            | Ludfiler  |                        | DMIDVD V2 Olivoicar | lata      |             | [                | 2        |
|            | Lydrildr  | 1 Criter ogrammer (DA) |                     | 1         |             | <b>I</b>         | _        |
|            | Nayn      | 001106160447 WAU       | Størrelse           | Type      | Lydkvalitet | Sidst ændret     |          |
|            | 2 AU1-1   | U9112616U447.WAV       | 106 KB              | wave-iyci | 16 KHZ      | 02.12.2009 11:23 |          |
|            |           |                        |                     |           |             |                  |          |
| $\bigcirc$ | /         |                        |                     |           |             |                  |          |
|            | Tekster   | C:\Documents and       | Settings\Ivan\Doku  | menter    |             |                  | <b>-</b> |
|            | Navn      | (                      | Størrelse           |           | Туре        | Sidst ændret     |          |
|            | 🗋 A01-0   | 091126160447.txt       | 1 KB                | Tekstdoki | ument       | 02.12.2009 12:45 | -        |
|            |           | <b>X</b>               |                     |           |             |                  |          |
|            |           |                        |                     |           |             |                  |          |
|            |           |                        |                     |           |             |                  |          |
|            |           |                        |                     |           |             |                  |          |
|            |           |                        |                     |           |             |                  |          |
| Genkendel  | se udføi  | rt                     |                     |           |             |                  |          |
|            | +         |                        |                     |           |             |                  |          |
|            |           |                        |                     |           |             |                  |          |

Programmet fortæller når genkendelsen af lydfilen er udført og den genkendte lydfil vises som en .txt fil.

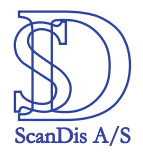

# Gennemse evt. indholdet af .txt filen inden Dictus forlades og tekstfilen åbnes i f.eks. Word.

#### Marker tekst filen

.

| 🚡 Genkend  | fra lydfil |                     |                    |                                                        |                                                                    |                        |   |
|------------|------------|---------------------|--------------------|--------------------------------------------------------|--------------------------------------------------------------------|------------------------|---|
|            | Lydfiler   | CI\Programmer\DVRI  | M\DVR V2.0\voiced  | ata                                                    |                                                                    |                        | 3 |
|            | Navo       | ,                   | Størrelse          | Type                                                   | Lydkvalitet                                                        | Sidst ændret           |   |
|            | (a) A01-   | 091126160447.WAV    | 106 KB             | Wave-lycl                                              | 16 kHz                                                             | 02.12.2009 11:23       |   |
| $\bigcirc$ |            |                     |                    |                                                        |                                                                    |                        |   |
|            | Tekster    | C:\Documents and Si | ettings\Ivan\Dokun | nenter                                                 | Tune                                                               | Sidst andret           | 2 |
|            | A01-       | 091126160447.txt    | 1 KB               | Tekstdoku                                              | iment                                                              | 02.12.2009 12:45       | - |
|            |            |                     |                    | Filer Rediger Form<br>Lydfil indtalt<br>Teksten er ger | 447.txt - Notesb<br>ater Vis Hjælp<br>: på diktafo<br>ikendt af Di | lok [<br>nen.<br>ctus. |   |
|            |            |                     |                    |                                                        |                                                                    |                        |   |

Og klik på tekst ikonet for at få vist indholdet i teksten.

Læs evt. Dictus manualen for yderligere information.